# 連結銀行(台新銀行)

一、 請確認已申請【Richart】數位銀行或【台新銀行】行動銀行,並於 APP Store 或

是 Google Play 商店下載【Richart】APP 或【台新銀行行動銀行】APP。

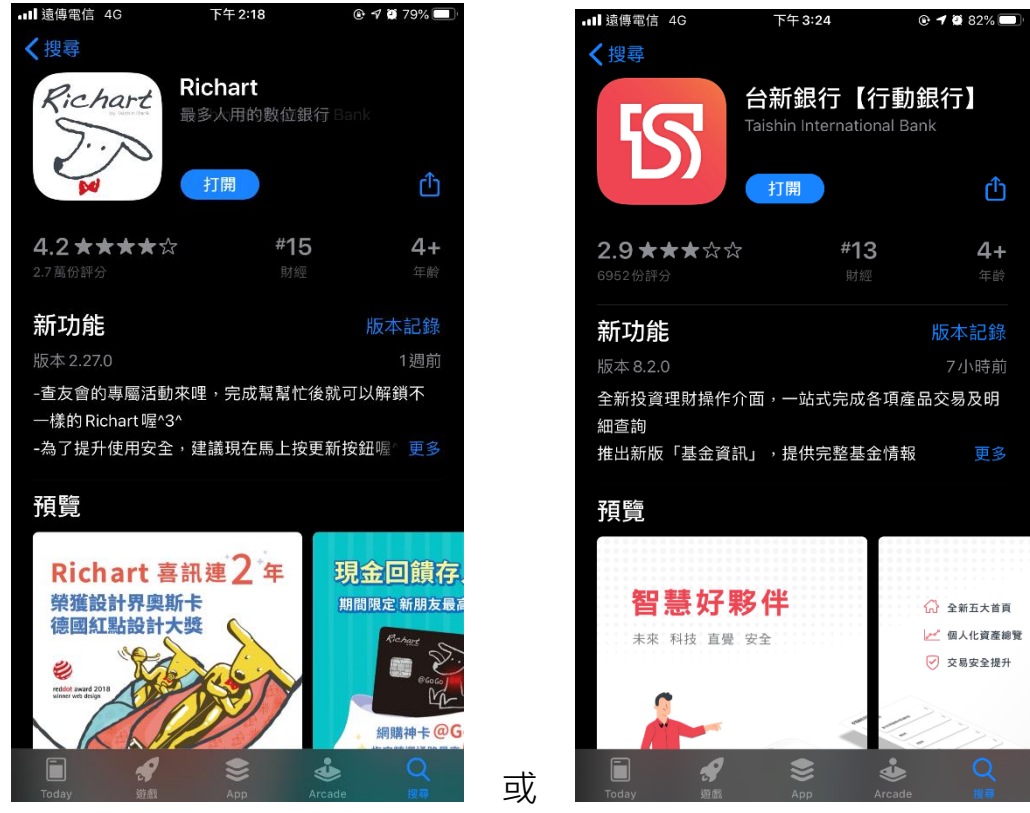

- 二、 【Richart】APP 設定快速登入及綁定行動裝置(手機)
  - (一) 如已申請 Richart 數位銀行帳戶並安裝 【Richart】APP,且可以快速登入方式(指紋、圖形、臉部)登入者,屬已完成綁定。
  - (二)如非屬上述,且有<u>重新下載、更換手機或未設定快速登入者</u>,請依下列步驟 將【Richart】APP 設定快速登入並綁定行動裝置(手機)。
    - 1. 登入 Richart App, 並選擇【快速登入設定】

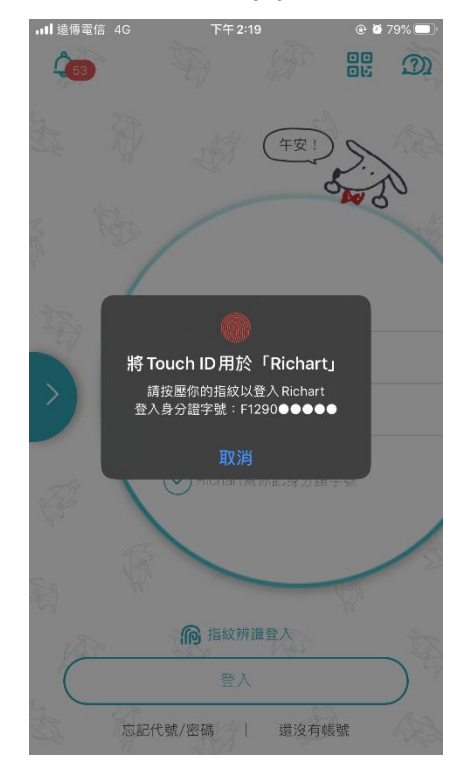

| nul 遠傳電信 4G | 下午 2:20 | @ 🖉 79% 📼 |
|-------------|---------|-----------|
| <u> </u>    | 設定      |           |
| ♥ 偏好設定      |         |           |
| 快速登入        |         | 旨紋辨識 >    |
| 登入前瀏覽帳戶資語   | Ħ       | 關閉>       |
| Email 通知    |         | 開啟>       |
| 快速收款        |         | 關閉>       |
| 推播通知        |         | 開啟 >      |
| 預設隱藏帳戶餘額    |         | 關閉>       |
| 俞 服務        |         |           |
| 匯出帳務明細      |         | >         |
| 匯出電子存摺      |         | >         |
|             |         |           |

 點選欲使用的快速登入模式(指紋、圖形、臉部),並同意對應的同意書。
(注意:快速登入僅能於單一手機裝置設定,如更換裝置則會以最後一支 行動裝置為主)

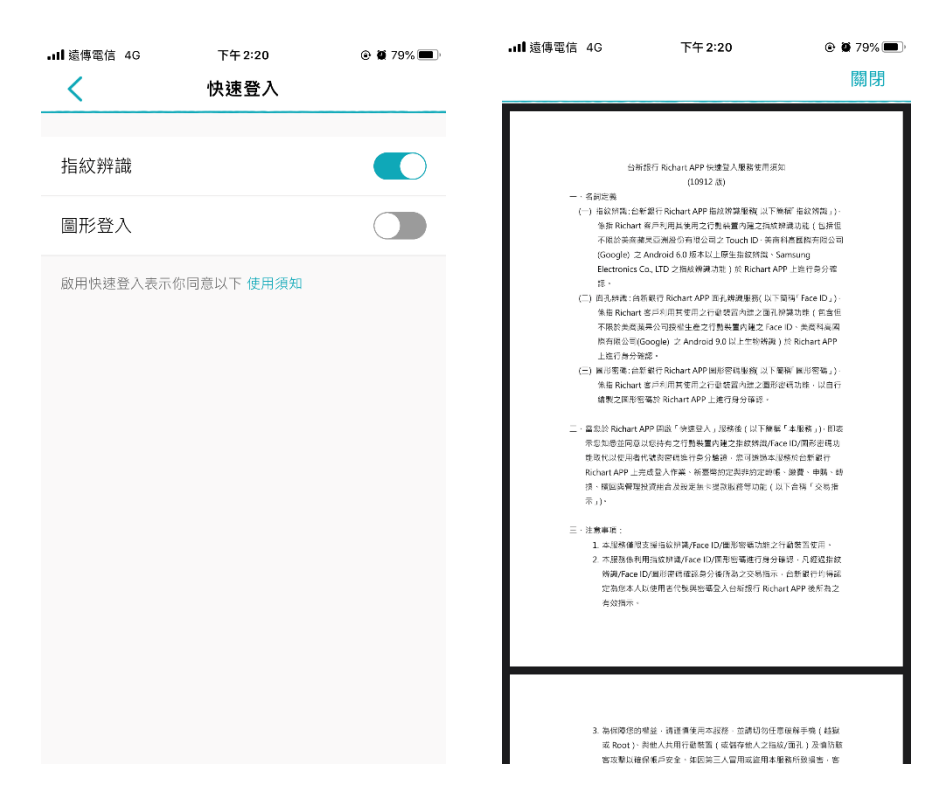

3. 依照快速登入方式進行設定,即可完成裝置綁定。

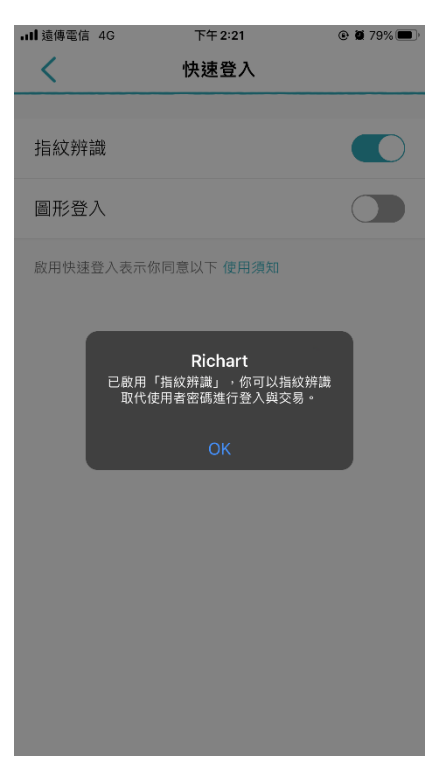

### 三、【台新銀行行動銀行】APP 設定快速登入及綁定行動裝置(手機)

須持有【台新網路銀行交易會員】並完成【行動銀行 APP 裝置綁定】方可使用開放銀行服務。

### 1.確認是否具備【台新網路銀行交易會員】:

(1) 請確認您持有台新銀行臺幣帳戶。

(2) 如為網銀交易會員,則可線上進行轉帳、換匯、基金申購及帳務查詢等全功 能服務

(3) 如尚未申請網銀交易會員,持晶片金融卡至台新銀行 ATM 辦理(需持有台新 銀行臺幣帳戶),請參考交易會員申請流程:

https://www.taishinbank.com.tw/TSB/personal/digital/Digital-

Platform/atm/ATM-apply-for-membership/

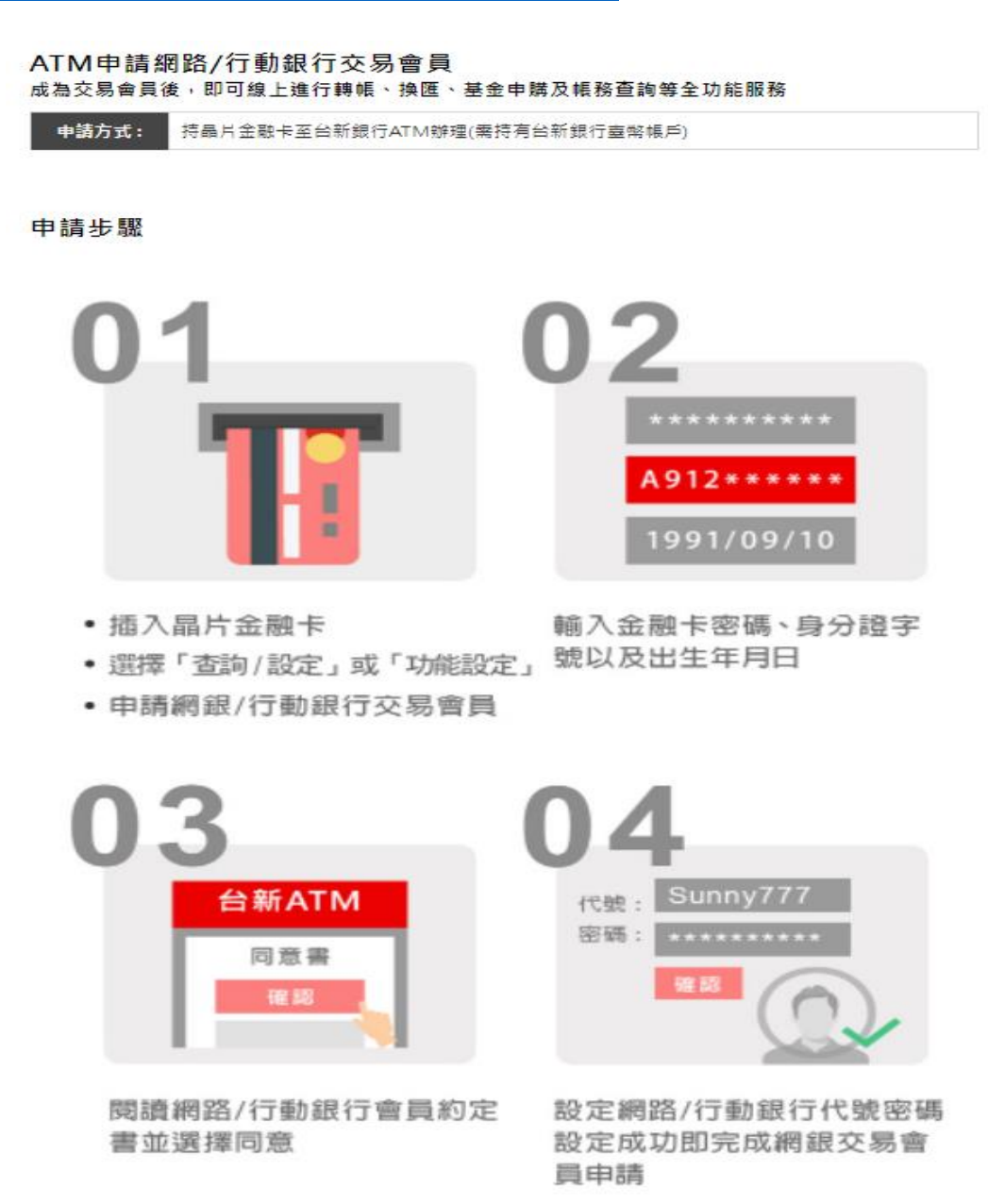

## 2.確認「台新銀行」APP【裝置綁定】是否完成:

查看管理裝置認證:開啟台新銀行 APP>【我的】>登入>【設定】>【帳戶設定】 >【管理裝置認證】

- (1) 如啟動成功,則在裝置型號處會顯示「本次登入之行動裝置」
- (2) 如未進行裝置綁定,請參考裝置綁定流程(以下方法三擇一):

https://www.taishinbank.com.tw/TSB/personal/digital/Digital-

Platform/mobile-banking/device-certification/

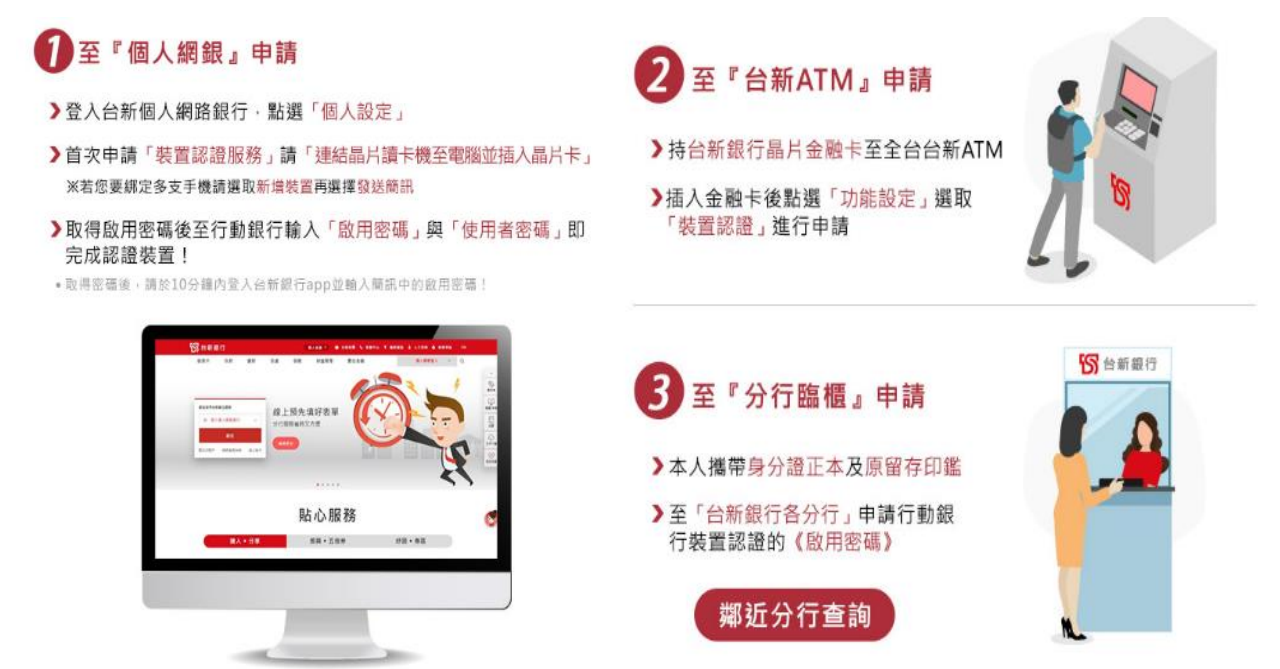

## 四、 透過集保 e 存摺連結台新銀行帳戶

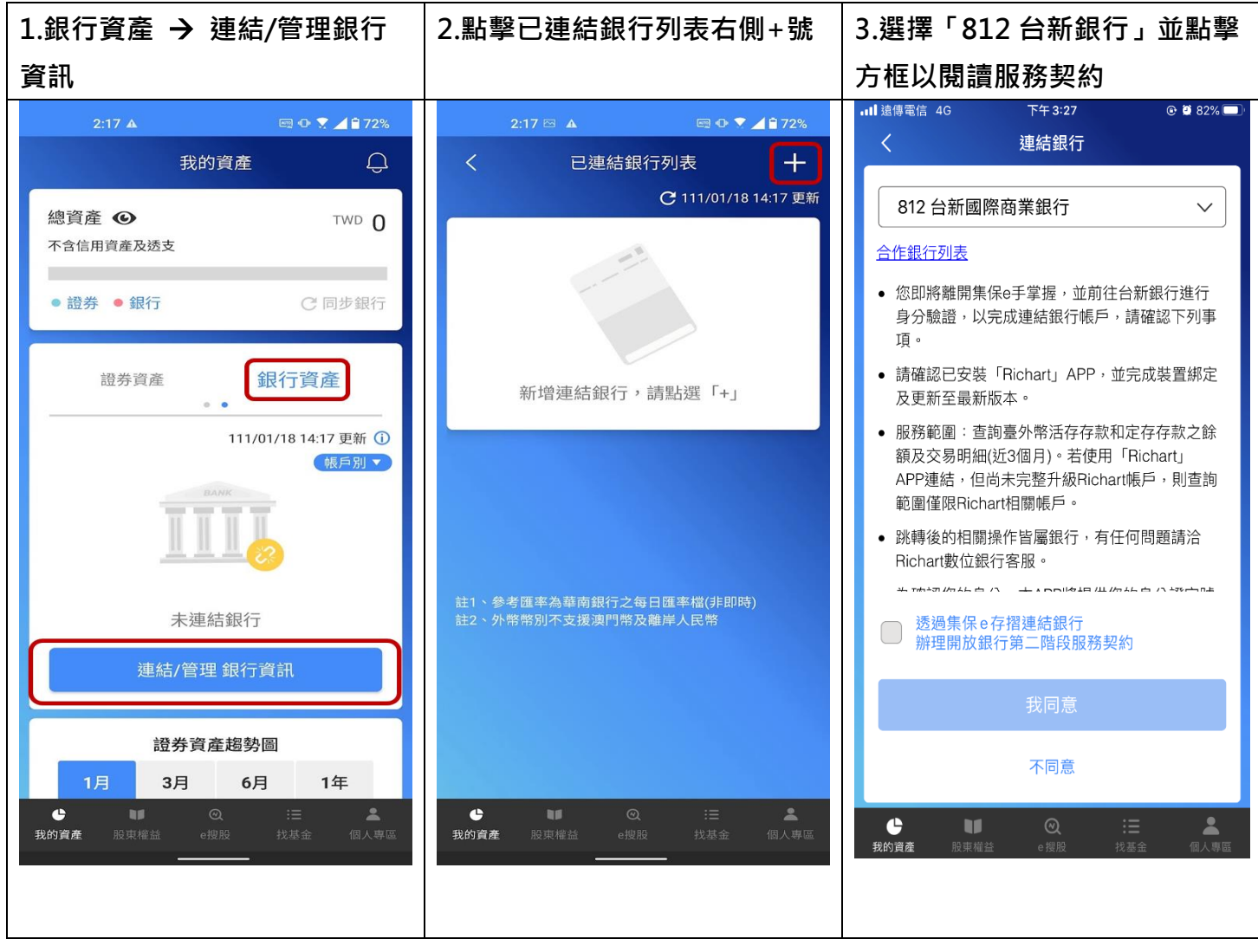

| 4. 詳閣後回前百                                      | 5 强摆「我同音」                                                                                                    | 6 至台新百面選擇身分驗證方                                                                                                    |
|------------------------------------------------|----------------------------------------------------------------------------------------------------|----------------------------------------------------------------------------------------------------|
|                                                |                                                                                                    |                                                                                                    |
| 2:18 🖂 🔺 🗐 🕶 🌹 🖌 🔒 72%                         | ull 遺傳電信 4G 下午 3:41                                                                                                    | ▲集保e手掌握 III 4G 下午 3:27                                                                                                    |
| 透過集保e存摺連結銀行                                    | く連結銀行                                                                                                    | AA 🔒 openx.taishinbank.com.tw 💍                                                                                                    |
| 辦理開放銀行第二階段服務契約                                 | 812 台新國際商業銀行 🗸 🗸 🗸                                                                                                    | 台新銀行                                                                                                    |
| 透過集保47指建結載行辦理開放載行弗一階<br>段服務契約<br>版本:2020121001 | 合作銀行列表                                                                                                    |                                                                                                    |
|                                                | <section-header>     Y     Artarona     ● Submakeingekee Fersel, wänktebestattatte<br/>Belgeke, Subjekskättekee, siekee Tekkee<br/>Belgeke, Subjekskättekee, siekee Tekkee<br/>Belgeke, Subjekskättekee, siekee<br/>Belgekee, Subjekskättekee<br/>Belgekee, Subjekskättekee<br/>Belgekee, Subjekskättekee<br/>Belgekee, Subjekskättekee<br/>Belgekee, Subjekskättekee<br/>Belgekee, Subjekskättekee<br/>Belgekee, Subjekskättekee<br/>Belgekee, Subjekskättekee<br/>Belgekee, Subjekskättekee<br/>Belgekee, Subjekskättekee<br/>Belgekee, Subjekskättekee<br/>Belgekee<br/>Belgekee, Subjekskättekee<br/>Belgekee, Subjekskättekee<br/>Belgekee<br/>Belgekeee</section-header> | 台新會員登入驗證     台新合動銀行APP     加密市     市着「台新網路銀行交為「方」」」」」     市着「台新網路銀行交為」」」     市着「台新網路銀行交為」」     市着「台新網路銀行交為」」     市着「台新網路銀行交為」」     市場「白新網路銀行交為」」     市場「白新網路銀行交為」」     市場「白新網路銀行交為」」     市場「白新網路銀行交換」     市場「白新網路銀行交換」     市場「白新網路銀行交換」     市場「白新網路銀行交換」     市場「白新網路銀行交換」     市場「白新網路銀行交換」     市場「白新網路銀行交換」     「日」「白和「台」「日」」     「「「」」     一「「」」     「「」」     「」」     「」」     「」」     「「」」     「」」     「」」     「」」     「」」     「」」     「」」     「」」     「」」     「」」     「」」     「」」     「」」     「」」     「」」     「」」     「」」     「」」     「」」     「」」     「」」     「」」     「」」     「」」 |
| 1                                              |                                                                                                    |                                                                                                    |
| 28 圖形登入                                        |                                                                                                    |                                                                                                    |
|                                                |                                                                                                    |                                                                                                    |
| 忘記代號/密碼   還沒有帳號                                |                                                                                                    |                                                                                                    |
|                                                |                                                                                                    |                                                                                                    |
|                                                |                                                                                                    |                                                                                                    |

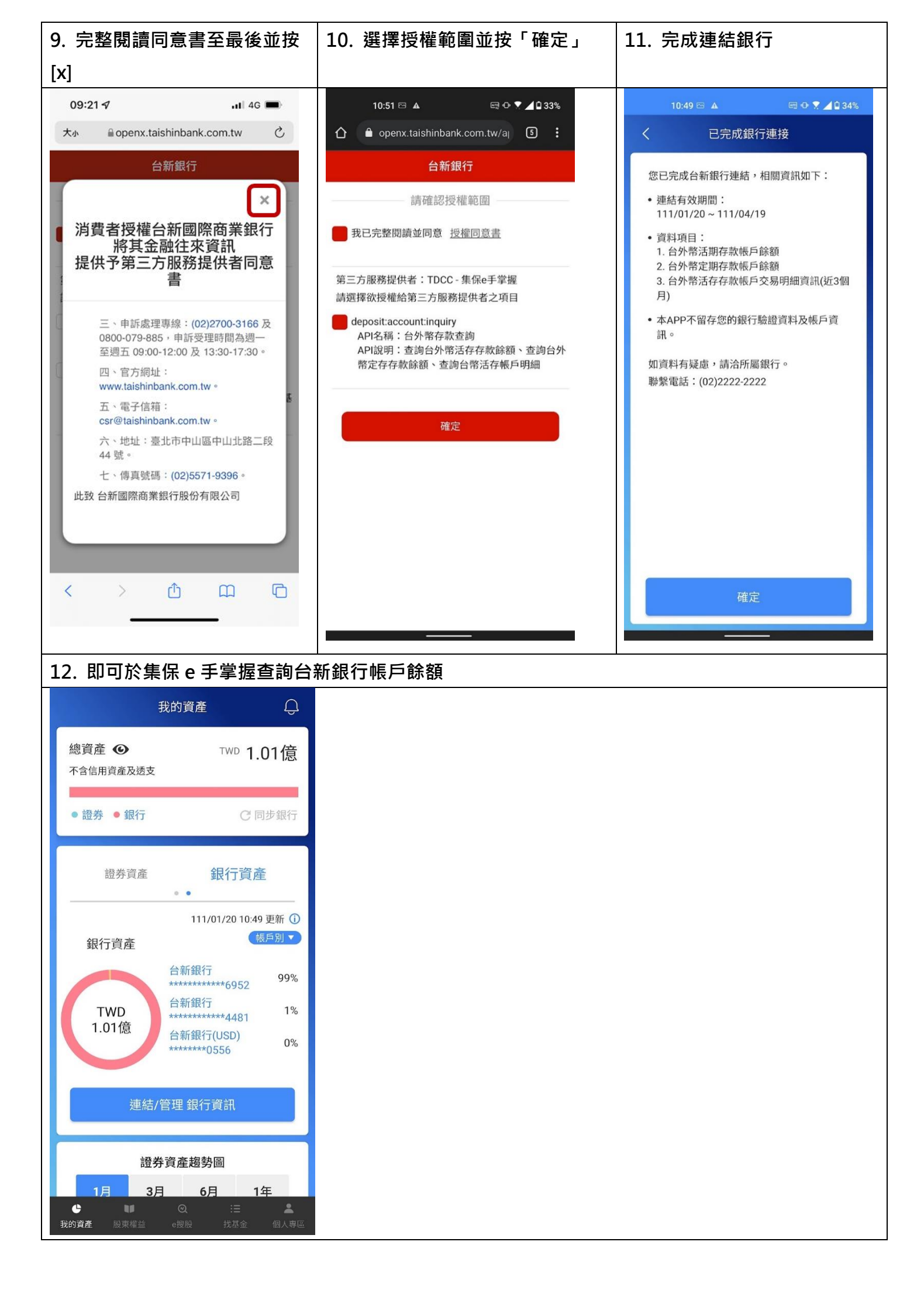